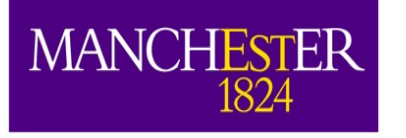

# Tutorial 1: Basic LArSoft intro

Andrzej Szelc

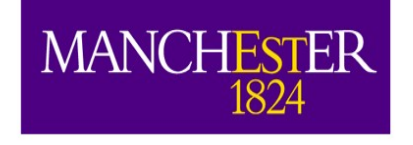

The Univ of Manc

### Intro

- In this tutorial you will set up your working directory, and compile some LArSoft code.
- This should prepare you to run some light simulations tomorrow morning (or this afternoon if things go swimmingly).
- We will just do the very basic commands so that everyone is able to set up.

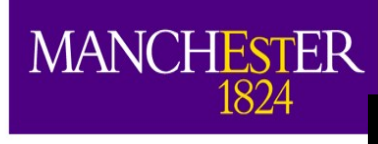

# Logging in to Your Computing Account

- ssh -X -Y user01@18.231.121.254
- Password is written on the whiteboard
- Most files you will need will be in /home/andrzej/workshop\_files/

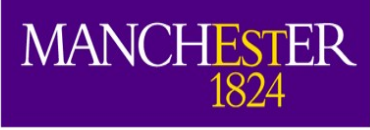

# What we will be doing

- We will do the bare minimum to:
  - Setup a working LArSoft environment.
  - Run and view a simple "TPC" event.
  - Setup a working LArSoft directory
  - Download some code.
  - Start a compilation.
- If you have used LArSoft before, you may be bored. Sorry about that.

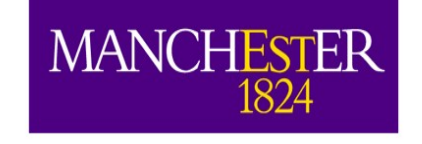

# The protoDUNE detector

- We will use this for this part of the workshop, because it is smaller.
- Currently running at CERN.
- Has APAs (anode plane assemblies), and 6 TPCs. Although LArSoft thinks it's 12.

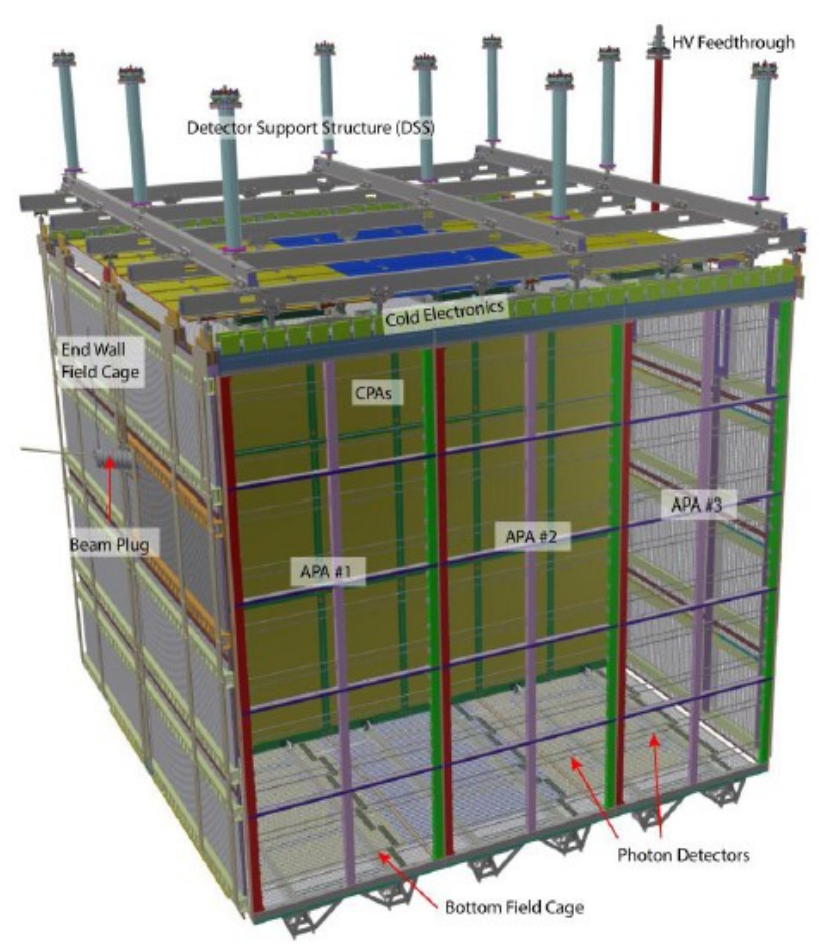

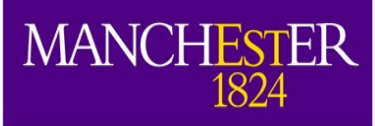

# 1. The simplest LArSoft job(s)

• source

The Univ of Manch

/cvmfs/dune.opensciencegrid.org/products/dune
/setup\_dune.sh

- Setup the repository
- setup dunetpc v07\_11\_00 -q e17:prof
  - Activate the dune specific code.
- lar -c protoDUNE\_gensingle\_wkshop.fcl -n 5
  - Generate particles (through event generation, LArG4, detsim will explain later)
- lar -c evd\_protoDUNE\_noped.fcl gen\_protoDune\_pion\_2GeV\_mono.root
  - Launch event display

This file is in my workshop\_files Directort only.

Familiarize yourself with The event display.

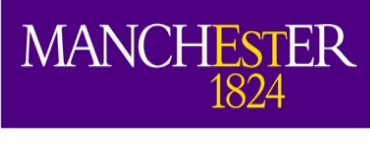

# 2. Let's make a working Dir.

- Jec
- source /cvmfs/dune.opensciencegrid.org/products/dune/setup d une.sh
  - Setup the repository
- setup dunetpc v07\_11\_00 -q e17:prof
  - Activate the dune specific code.
- mkdir <MyWorkingDir>; cd <MyWorkingDir>
  - Make a working directory
- mrb newDev
  - Create the framework for a LarSoft installation
- source
  - localProducts larsoft v07 11 00 e17 prof/setup
  - Add local repository to a source of products. Check **\$PRODUCTS** now!

We haven't really done Anything much, except prepare ourselves.

Next two slides, give a quick description of what happened

20/12/18

A.M. Szelc, UK-LA Workshop, Asuncion

If you have not logged out You do **not** need to do these

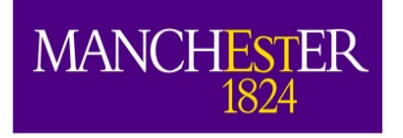

# LarSoft/MRB (1) -directory structure

- The Universion of Manchest
- Your directories should look something like this: drwxrwxr-x. 5 andrzej andrzej drwxrwxr-x. 6 andrzej andrzej drwxrwxr-x. 6 andrzej andrzej dryxrwxr-x. 6 andrzej andrzej dryxrwxr-x. 6 andrzej andrzej dryxrwxr-x. 6 andrzej andrzej dryxrwxr-x. 6 andrzej andrzej dryxrwxr-x. 6 andrzej andrzej
- srcs: this is where the source code lives.
- build: this is where the code is compiled/built
- localProducts.../ : this is where you install the result of the compilation, i.e. a local version of your product(s)

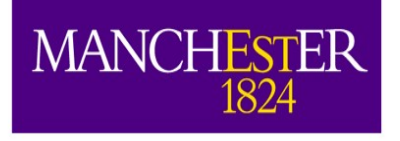

# For reference: Log out/log in.

• source

/cvmfs/dune.opensciencegrid.org/products/dune/setup\_
dune.sh

- Setup the repository
- cd <MyWorkingDir>
  - Go to your working directory
- source

localProducts\_larsoft\_v07\_11\_00\_e17\_prof/setup

- Add local repository to a source of products.
- setup dunetpc v07\_11\_00 -q e17:prof #if you haven't compiled dunetpc yet. Otherwise: mrbslp
  - This is to make sure your code is setup.

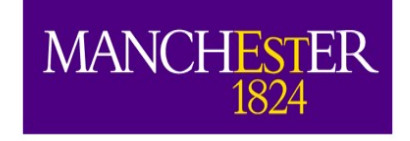

The Universion of Manchest

# 3. Locating "active" .fcl files

- Take a look at the .fcl file we used. Use "less" or "cat".
- They have a lot of info, but also include source .fcl files.
- Use fhicl-expand to see the rest of the files.
- Let's try to locate the original files. We need find-fhicl.sh (you can either get it from my directory: /home/andrzej/workshop\_files) or:
  - source
     /cvmfs/uboone.opensciencegrid.org/products/setup\_uboone.
     sh
  - setup ubutil v07\_11\_00 -q e17:prof
  - find\_fhicl.sh evd\_dune.fcl
  - unsetup ubutil //optional, you won't have access to find\_fhicl.sh anymore The find\_fhicl.sh\_and\_other\_fcl\_files are also

The find\_fhicl.sh, and other .fcl files are also in: /home/andrzej/workshop\_files/

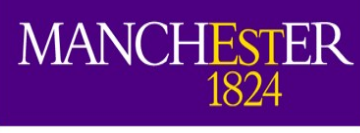

#include "services\_dune.fcl"
#include "singles\_dune.fcl"
#include "largeantmodules\_dune.fcl"
#include "photpropservices\_dune.fcl"
#include "opticaldetectormodules\_dune.fcl"
#include "detsimmodules\_dune.fcl"
#include "tools\_dune.fcl"

"include" files (also ending up with .fcl, which is confusing)

```
process_name: SinglesGen
```

```
services:
```

```
# Load the service that manages root files for histograms.
TFileService: { fileName: "gensingle_protoDUNE_hist.root" }
TimeTracker: {}
RandomNumberGenerator: {} #ART native random number generator
FileCatalogMetadata: @local::art_file_catalog_mc
@table::protodune_simulation_services
}
```

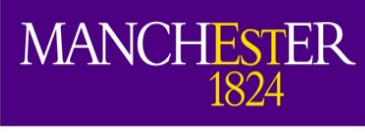

The Universi of Manchest

#include "services\_dune.fcl"
#include "singles\_dune.fcl"
#include "largeantmodules\_dune.fcl"
#include "photpropservices\_dune.fcl"
#include "opticaldetectormodules\_dune.fcl"
#include "detsimmodules\_dune.fcl"
#include "tools\_dune\_fcl"

The process name, used by ART for bookkeeping.

```
process_name: SinglesGen
```

#### services:

```
# Load the service that manages root files for histograms.
TFileService: { fileName: "gensingle_protoDUNE_hist.root" }
TimeTracker: {}
RandomNumberGenerator: {} #ART native random number generator
FileCatalogMetadata: @local::art_file_catalog_mc
@table::protodune_simulation_services
}
```

Small exercise, run lar -c eventdump.fcl on the files you generated in the first tutorial. There should be 3 process names.

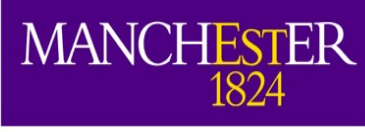

#include "services\_dune.fcl"
#include "singles\_dune.fcl"
#include "largeantmodules\_dune.fcl"
#include "photpropservices\_dune.fcl"
#include "opticaldetectormodules\_dune.fcl"
#include "detsimmodules\_dune.fcl"
#include "tools\_dune.fcl"

```
process_name: SinglesGen
```

services:

```
# Load the service that manages root files for histograms.
TFileService: { fileName: "gensingle_protoDUNE_hist.root" }
TimeTracker: {}
RandomNumberGenerator: {} #ART native random number generator
FileCatalogMetadata: @local::art_file_catalog_mc
@table::protodune_simulation_services
```

TFileServices specifies what is the name of the root output file name.

Services, these are

equivalents used by

global variable

LarSoft.

The other one is a list of services defined as a table. See included: services\_dune.fcl

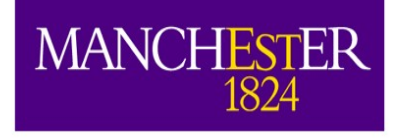

Source section. Defines if there is a source, Needed for subsequent jobs.

We specified how many events we want (1000000 in this case).

Don't try that. Please. ;-)

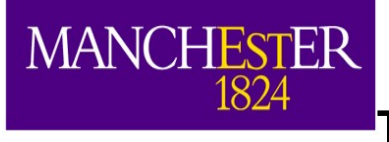

| # Define and configure some modules to do work on ea<br># First modules are defined; they are scheduled tate                                                      | r.                                                                          |                                    |
|----------------------------------------------------------------------------------------------------|-----------------------------------------------------------------------------|------------------------------------|
| # Modules are grouped by type.<br>physics:                                                                                                    | The physics section. The define what we want the                            | This is where we<br>o run.         |
| <pre>producers: {    generator: @local::dunefd_singlep    largeant: @local::dunefd_largeant    opdigi: @local::protodune_opdigi    daq: @local::dune_detsim</pre> |                                                                             |                                    |
| <pre>rns: { module_type: "RandomNumberSaver" } }</pre>                                                                                                    | "physics" is a key word<br>Don't use it elsewhere                           | d defined by ART<br>in a .fcl file |
| #define the producer and filter modules for this pa<br>#filters reject all following items. see lines sta<br>simulate: [ rns, generator,largeant,opdigi,daq ]     | th, order ( <b>— you i get into inoubl</b><br>rting physics.producers below | Е.                                 |
| #define the output stream, there could be more than stream1: [ out1 ]                                                                                             | one if using filters                                                        |                                    |
| <pre>#trigger_paths is a keyword and contains the paths #ie filters and producers trigger_paths: [simulate]</pre>                                                 | that modify the art::event,                                                 |                                    |
| <pre>#end_paths is a keyword and contains the paths that #ie analyzers and output streams. these all run si end_paths: [stream1]</pre>                            | do not modify the art::Event,<br>multaneously                               |                                    |
|                                                                                                    |                                                                             |                                    |

| MANCHESTER<br>1824 |
|--------------------|
|--------------------|

Define and configure some modules to do work on each event. physics:

producers:

| ł |            |                                    |
|---|------------|------------------------------------|
|   | generator: | @local::dunefd_singlep             |
|   | largeant:  | @local::dunefd_largeant            |
|   | opdigi:    | @local::protodune_opdigi           |
|   | daq:       | @local::dune detsim                |
|   | rns:       | { module type: "RandomNumberSaver" |
| 1 |            |                                    |

Producers: this is where we define The producer modules we want to run.

"producers" is a key word defined by ART Don't use it elsewhere in .fcl - you'll get into trouble.

#define the producer and filter modules for this path, c... #filters reject all following items. see lines starting physics.producers below simulate: [ rns, generator, largeant, opdigi, dag ]

```
#define the output stream, there could be more than one if using filters
stream1: [ out1 ]
```

```
#trigger paths is a keyword and contains the paths that modify the art::event,
#ie filters and producers
trigger paths: [simulate]
```

#end paths is a keyword and contains the paths that do not modify the art::Event, #ie analyzers and output streams. these all run simultaneously end paths: [stream1]

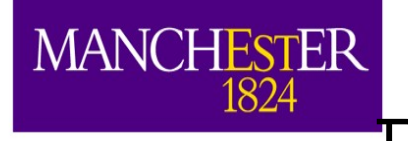

| sity<br>ster                                        | ProtoDUNE_C                                                                                                    | jensingle         | e.fcl  |
|-----------------------------------------------------|----------------------------------------------------------------------------------------------------|-------------------|--------|
| Q# Define<br>∠# First<br>Q# Module<br>physics<br>Q{ | e and configure some modules to do work on each eve<br>modules are defined; they are scheduled later.<br>es are grouped by type. | nt.               |        |
| 2                                                   |                                                                                                    | RandomNumberSaver | module |

RandomNumberSaver module. As the name implies it saves the random numbers used by the job.

#define the producer and filter modules for this path, order matters, #filters reject all following items. see lines starting physics.producers below simulate: [ rns, generator,largeant,opdigi,daq ]

```
#define the output stream, there could be more than one if using filters
stream1: [ out1 ]
```

#trigger\_paths is a keyword and contains the paths that modify the art::event, #ie filters and producers trigger paths: [simulate]

```
#end_paths is a keyword and contains the paths that do not modify the art::Event,
#ie analyzers and output streams. these all run simultaneously
end_paths: [stream1]
```

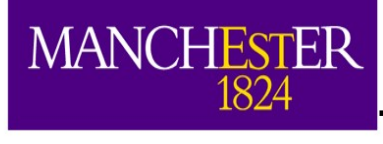

ersi

### ProtoDUNE\_gensingle.fcl

 $\geq \vec{t}$ # Define and configure some modules to do work on each event. ⊆ ⊆ ⊈ First modules are defined; they are scheduled later.  $\supset$  (# Modules are grouped by type. € **U physics**: dunefd singlep. What is this and producers: where is it defined? generator: @local::dunefd singlep largeant: @local::dunetd largeant opdigi: @local::protodune opdigi daq: @local::dune detsim { module type: "RandomNumberSaver" } rns: } #define the producer and filter modules for this path, order matters, #filters reject all following items. see lines starting physics.producers below simulate: [ rns, generator, largeant, opdigi, dag ] #define the output stream, there could be more than one if using filters stream1: [ out1 ] #trigger paths is a keyword and contains the paths that modify the art::event, #ie filters and producers trigger paths: [simulate] #end paths is a keyword and contains the paths that do not modify the art::Event, #ie analyzers and output streams. these all run simultaneously end paths: [stream1]

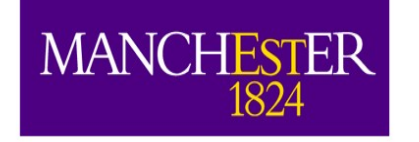

#### singles\_dune.fcl

| $\geq$                                                                                                    | -                                                                                                    |                                  |                                    |                                         |         |  |
|----------------------------------------------------------------------------------------------------|----------------------------------------------------------------------------------------------------|----------------------------------|------------------------------------|-----------------------------------------|---------|--|
| <pre>#include "ser<br/>#include "sin<br/>#include "lar<br/>#include "lar<br/>#include "pho<br/>#include "opt<br/>#include "det<br/>#include "det<br/>#include "too<br/>process_name:<br/>services:<br/>{<br/># Load the</pre> | vices_dune.fcl"<br>gles_dune.fcl<br>geantmodules_dune.fcl<br>tpropservices_dune.fc<br>icaldetectormodules_d<br>simmodules_dune.fcl"<br>ls_dune.fcl"<br>SinglesGen | l"<br>dune.fcl"                  |                                    | nis doesn't tell<br>e need .<br>WE NEET | us what |  |
| TFileServic<br>TimeTracker<br>RandomNumbe<br>FileCatalog<br>@table::pro                                                                                                    | BEGIN_PROLOG<br>###################################                                                                                                    |                                  |                                    |                                         |         |  |
|                                                                                                    | dunefd_singlep: @local::<br>dunefd_singlep.Theta0YZ:<br>dunefd_singlep.Theta0XZ:<br>dunefd_singlep.P0:                                                            | standard_singlep:<br>:<br>:<br>[ | 0.0] #<br>0.0] #<br>6.]            |                                         |         |  |
|                                                                                                    | <pre># Start it in the first dunefd_singlep.X0: dunefd_singlep.Y0: dunefd_singlep.Z0:</pre>                                                                       | TPC, first cryost<br>[<br>[<br>[ | tat<br>-1474. ]<br>-351. ]<br>0. ] |                                         |         |  |

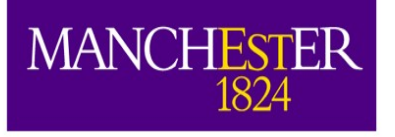

#### singles.fcl

| BEGIN_PROLOG            |             | This is where the original                                                 |
|-------------------------|-------------|----------------------------------------------------------------------------|
| #no experiment specific |             | ons because SingleGen is detector agnostic Information is actually Storeu. |
| standard_singlep:<br>{  |             | These are all parameters that                                              |
| module type:            | "SingleGen" | you can set in singlep.                                                    |
| ParticleSelectionMode:  | "all"       | # 0 = use full list, 1 = randomly select                                   |
| PadOutVectors:          | false       | # false: require all vectors to be same l                                  |
|                         |             | # true: pad out if a vector is size one [] - signifies a vector of values  |
| PDG:                    | [ 13 ]      | # list of pdg codes for particles to make                                  |
| P0:                     | [6.]        | # central value of momentum for each particle                              |
| SigmaP:                 | [0.]        | # variation about the central value                                        |
| PDist:                  | "Gaussian"  | # 0 - uniform, 1 - gaussian distribution                                   |
| X0:                     | [ 25. ]     | # in cm in world coordinates, ie $x = 0$ is at the wire plane              |
|                         |             | # and increases away from the wire plane                                   |
| Y0:                     | [0.]        | # in cm in world coordinates, ie y = 0 is at the center of the TPC         |
| Z0:                     | [ 20. ]     | # in cm in world coordinates, ie z = 0 is at the upstream edge of          |
|                         |             | # the TPC and increases with the beam direction                            |
| Τ0:                     | [0.]        | # starting time                                                            |
| SigmaX:                 | [0.]        | # variation in the starting x position                                     |
| SigmaY:                 | [0.]        | # variation in the starting y position                                     |
| SigmaZ:                 | [ 0.0 ]     | # variation in the starting z position                                     |
| SigmaT:                 | [ 0.0 ]     | # variation in the starting time                                           |
| PosDist:                |             | # 0 - uniform, 1 - gaussian                                                |
| IDist:                  | "uniform"   | # 0 - uniform, 1 - gaussian                                                |
| Theta0XZ:               | [0.]        | #angle in XZ plane (degrees)                                               |
| ThetaOYZ:               | [-3.3]      | #angle in YZ plane (degrees)                                               |
| SigmalnetaXZ:           | [0.]        | #In degrees                                                                |
| Sigmainetarz:           | [ U. ]      | #IN degrees                                                                |
| Anglevist:              | Gausslan"   | # 0 - UNITORM, I - GAUSSIAN                                                |

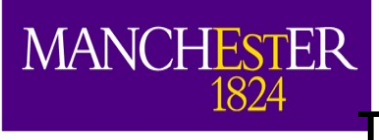

 $symp_{\#}$ # Define and configure some modules to do work on each event. # First modules are defined; they are scheduled later. "simulate" is path that physics: contains all of the modules. we'd like to run. Here this producers: includes rns and singlep generator: @local::dunefd singlep (called "generator"). largeant: @local::dunefd\_largeant @local::protodune opdigi opdigi: @local::dune detsim daq: We then put that into { module type: "RandomNumberSaver" } rns: "trigger paths", which LarSoft uses to run. #define the producer and filter modules for this path. order matters. #filters reject all following items see lines starting physics.producers below simulate: [ rns, generator,largeant,opdigi,dag ] #define the output stream, there could be more than one if using filters stream1: 🔨 out1 ] #trigger paths have a keyword and contains the paths that modify the art::event, #ie filters and producers trigger paths: [simulate] #end paths is a keyword and contains the paths that do not modify the art::Event, #ie analyzers and output streams. these all run simultaneously [stream1] end paths:

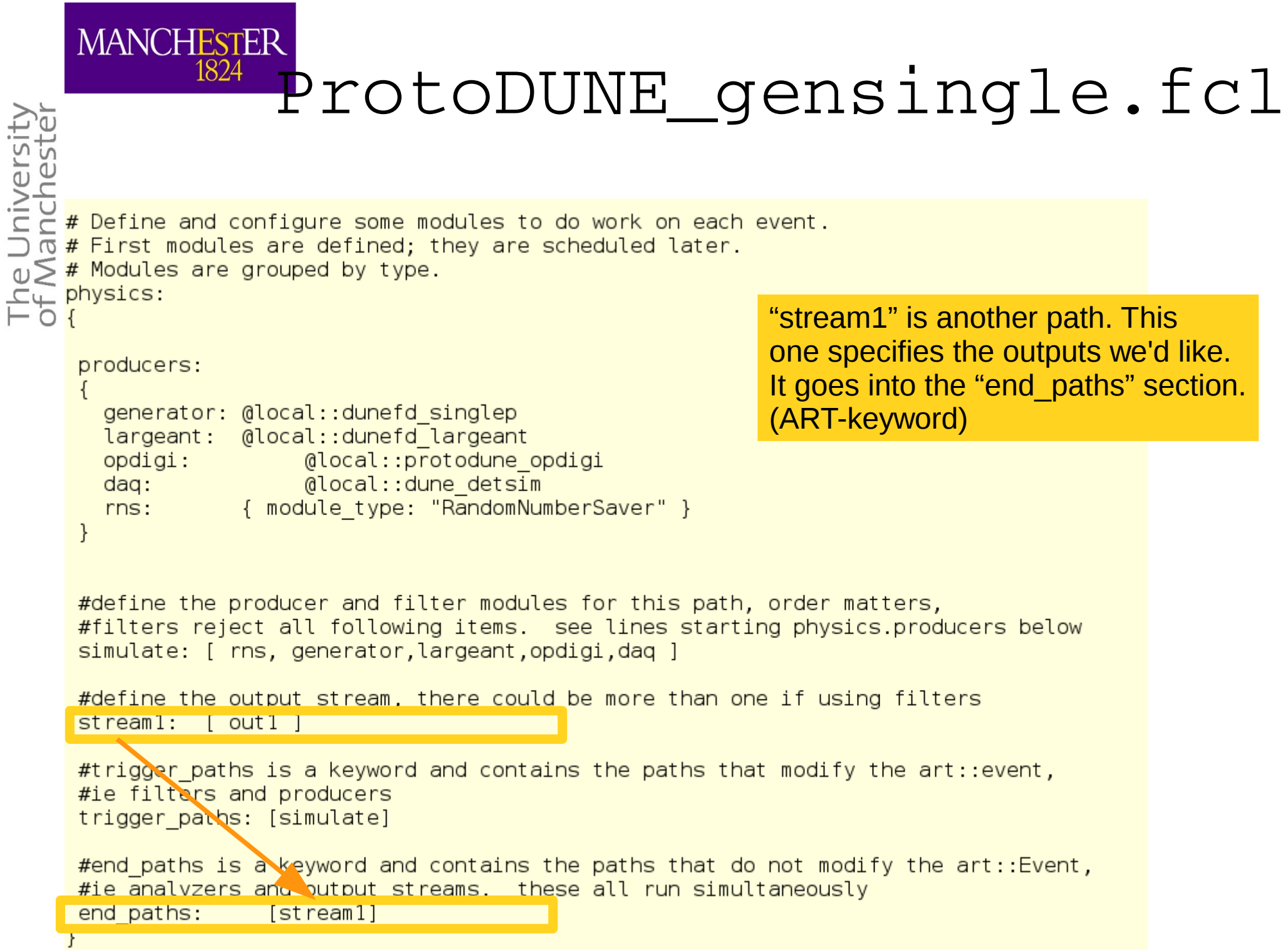

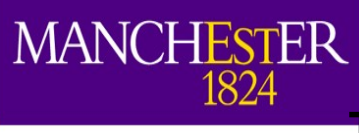

What the job produces is defined in the "outputs" section. This is an ART keyword.

| #block to define where the output goes.  if you defined a filter in the physics<br>#block and put it in the trigger_paths then you need to put a SelectEvents: {SelectEvents: [XXX]}                                                                                                    |     |
|----------------------------------------------------------------------------------------------------|-----|
| <pre>#entry in the output stream you want those to go to, where XXX is the tabet of the fitter module(s) outputs: {     out1:     {         module_type: RootOutput         fileName: "gensingle_protoDUNE.root" #default file name, can override from command line with o orout         dataTier: "generated"         compressionLevel: 1     } }</pre> | put |

In this particular case, we are Requesting the output as a .root file called: "gensingle\_protoDUNE.root"

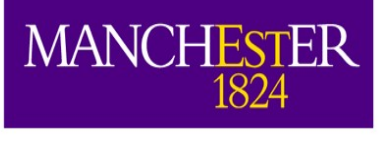

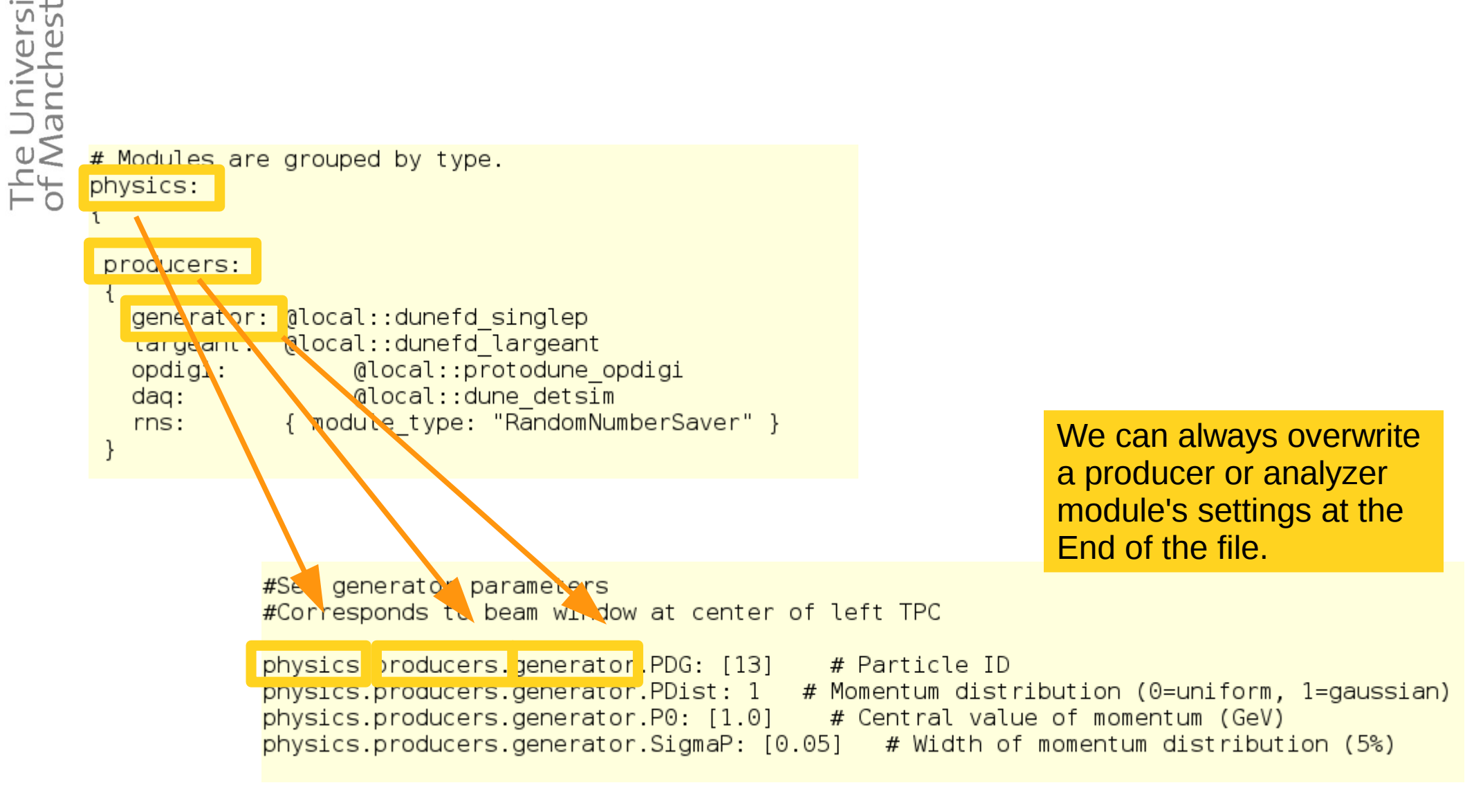

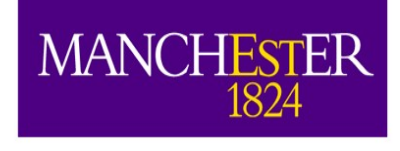

# 4. Let's get some code and compile it.

cd \$MRB\_SOURCEDIR

- This is the standard and mrb g -t v07\_11\_00 dunetpc //git clone Proper way to do it. repository
  - //optional: cd dunetpc, git branch -a (lists all the existing branches)
  - cd \$MRB\_BUILDDIR
  - mrbsetenv //check whether all dependencies are ok
  - mrb i -j4 // compile and install
  - mrbslp //set up the products in your localProducts directory

We now have our own compiled Version of dunetpc, that exists In localProducts.

BUT HOLD OFF! We will be doing something different to save time!

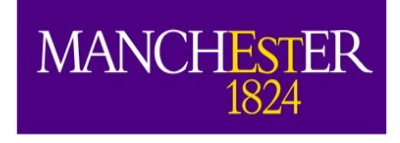

# 4.1 Hacky alternative

- In case the mrb g from Fermilab is very slow, try:
- git clone /home/andrzej/larsoft/srcs/dunetpc/.git

```
mrb uc
cd dunetpc
git checkout tags/v07_11_00
cd $MRB_BUILDDIR
mrbsetenv
mrb i -j4
```

Bonus task: Checkout larsim and larana from The same directory and checkout: feature/andrzej\_wkshop This clones a dunetpc repository I pre-downloaded. Normally you would never work like this, but it works...

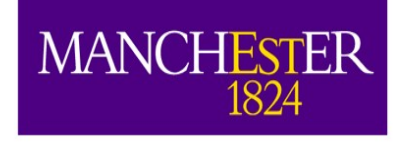

# **Closing remarks**

- If you have time Familiarize yourself with what is in the dunetpc directory. Take a look at other available .fcl files.
- Now that you know how to start a LarSoft job, we will look into how simulation works in LarSoft.
- You can leave dunetpc compiling in the background.

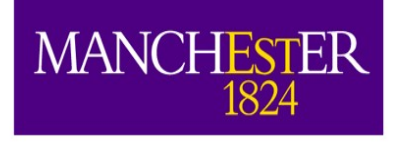

## Glossary/Backups

# 4. Let's locate the .fcl files we used earlier.

- gen\_protoDune\_pion\_2GeV\_mono.fcl
- protoDUNE\_g4.fcl
- protoDUNE\_detsim.fcl
- evd\_protoDUNE\_noped.fcl
- They should be in more than one place in your working directory. Where?
- Which one of them gets used when you launch a job? (this is important to know!)

MANCHESTER

1824

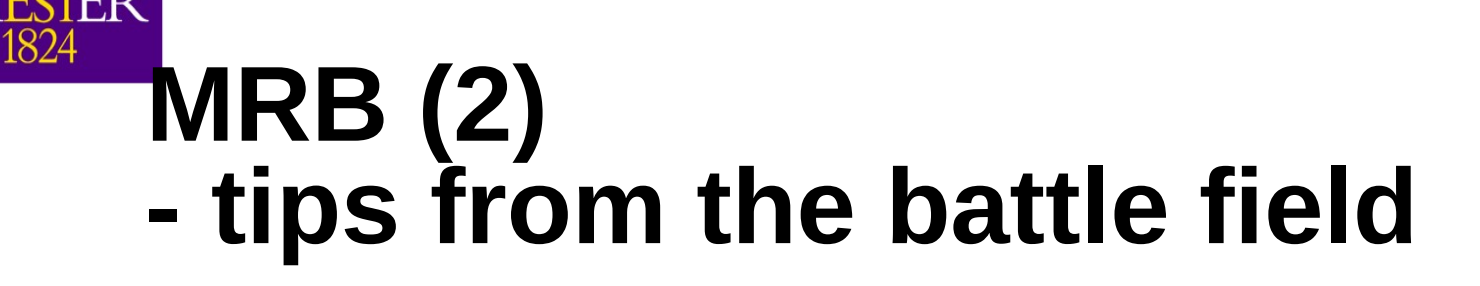

- Do **not** run in the build directory an mrb z (make clean ) will delete everything (ouch).
- Do **not** edit the .fcl or .gdml files in the build (futile) or localProducts... (will get overwritten at compilation ouch) directories.
- **Do** edit the .fcl files in srcs/ and copy them over to localProducts by "mrb i" or "make install".
- **Know** which files you are using: \$FHICL\_FILE\_PATH, \$FW\_SEARCH\_PATH and others define this.

MAN

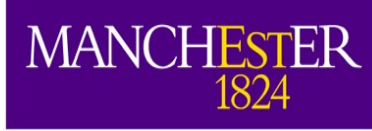

- Often we will need more than one repository, as our changes will have interplays between different pieces of code. This can sometimes cause trouble.
- cd \$MRB\_SOURCEDIR
- mrb g larpandora //git clone repository, containing simulation parts
  - //optional: cd dunetpc, git branch -a (lists all the existing branches)
- cd \$MRB\_BUILDDIR
- mrbsetenv //check whether all dependencies are ok

This will fail! Not as badly as it used to.

- mrb i -j4 // compile and install
- mrbslp //set up the products in your localProducts directory

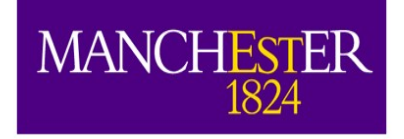

'ersi

# 5.1 What went wrong?

- mrb g larpandora // checks out the newest version of the repository.
- mrb g -t v06\_85\_00 dunetpc //we checked out a specific (older) version of the dune repository.
- These are not compatible. :(
- We should have done:
  - mrb g -t LARSOFT\_SUITE\_v06\_85\_00 larpandora
     // note the clunky tag name. Different repositories have different numbering schemes and this is how they are aligned.
- We can either remove package (previous page) and reinstall, or:
- cd \$MRB\_SOURCEDIR/larpandora
- git checkout tags/LARSOFT\_SUITE\_v06\_85\_00 //we have the code in the repository, we just need to bring it to the "front".
- cd \$MRB\_BUILDDIR
- mrb z //clean up everything.
- mrbsetenv //check whether all dependencies are ok
- mrb i -j4 // compile and install
- mrbslp //set up the products in your localProducts directory

This should Hopefully work now!

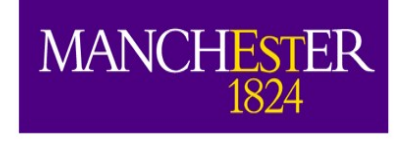

# Some standard fixes to test

# Performing a clean buildcd \$MRB\_BUILDDIRmrb zapBuild (mrb z) = rm -rf \*mrbsetenv# Setup a development enviornment

# Removing a package from a work area
cd \$MRB\_SOURCE
rm -rf <repo-name>

**mrb uc** # This command will update the top-level CMakeLists.txt file to take into account the newly removed package

# Setup work environment for an existing working area from a fresh login # The generic steps are the following: # set up ups & set the \$PRODUCTS path source /cvmfs/fermilab.opensciencegrid.org/products/larsoft/setup source <localProdDir>/setup mrbslp

D. Garcia-Gamez

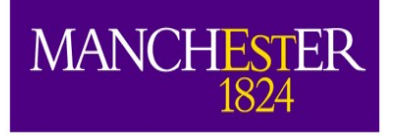

# MRB - basic trouble shooting

- The University of Mancheste
- mrb newDev
- source localProducts.../setup
- cd \$MRB\_SOURCEDIR
- mrb g -t <right version> dunetpc //git clone repository
- cd \$MRB\_BUILDDIR
- mrbsetenv //check whether all dependencies are ok
- mrb i -j4 // compile and install -
- mrbslp //set up your localProducts directory

This is where trouble happens.

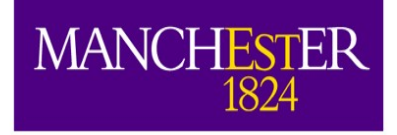

## MRB - basic trouble shooting (2)

This is where trouble

happens.

- The University of Mancheste
- mrbsetenv //check whether all dependencies are ok
- mrb i -j4 // compile and install
- mrbslp //set up your localProducts directory
- More often than not, you are either missing a product version that is a dependency check whether it is available:
  - ups list -aK+ <productname>
  - echo \$PRODUCTS
  - Is <product directories> make sure it is there.
- Or you have set up a version of a dependency that clashes with one that you need for one of your other packages:
  - ups active <productname>
  - Is srcs/<repository>/ups/product\_deps do they clash?
  - Try unsetup <productname>

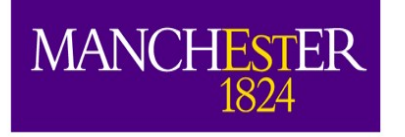